## **TUTORIAL MEMBUAT ARTIKEL**

1. Login dengan Username dan Pasword administrator pada menu login di website.

| 🔯 Deza Sekunyit - Login X                                             | <b>±</b>   | - | ٥   | $\times$ |
|-----------------------------------------------------------------------|------------|---|-----|----------|
| ← → C ③ sekunyit.desa.id/index.php/login                              | <u>O</u> g | ☆ | 0 1 | 8 :      |
| CORE DESA SEKUNYIT                                                    |            |   |     | *        |
| BERANDA ADMINISTRASI KABUPATEN POTENSI DESĂ PRODUK DESA KONT, K Login |            |   |     |          |
|                                                                       |            |   |     |          |
| Username *                                                            |            |   |     |          |
| Password *                                                            |            |   |     |          |
| Remember me                                                           |            |   |     |          |
| Log in                                                                |            |   |     |          |
| Forgot your password?                                                 |            |   |     |          |
| Forgot your username?                                                 |            |   |     |          |
| Copyright 2017 - Desa Sekunyit                                        |            |   | •   |          |
| sexunyit.desa.id/index.pnp/iogin                                      |            |   |     | $\nabla$ |

Setelah login maka akan muncul menu yang terlihat seperti gambar berikut.

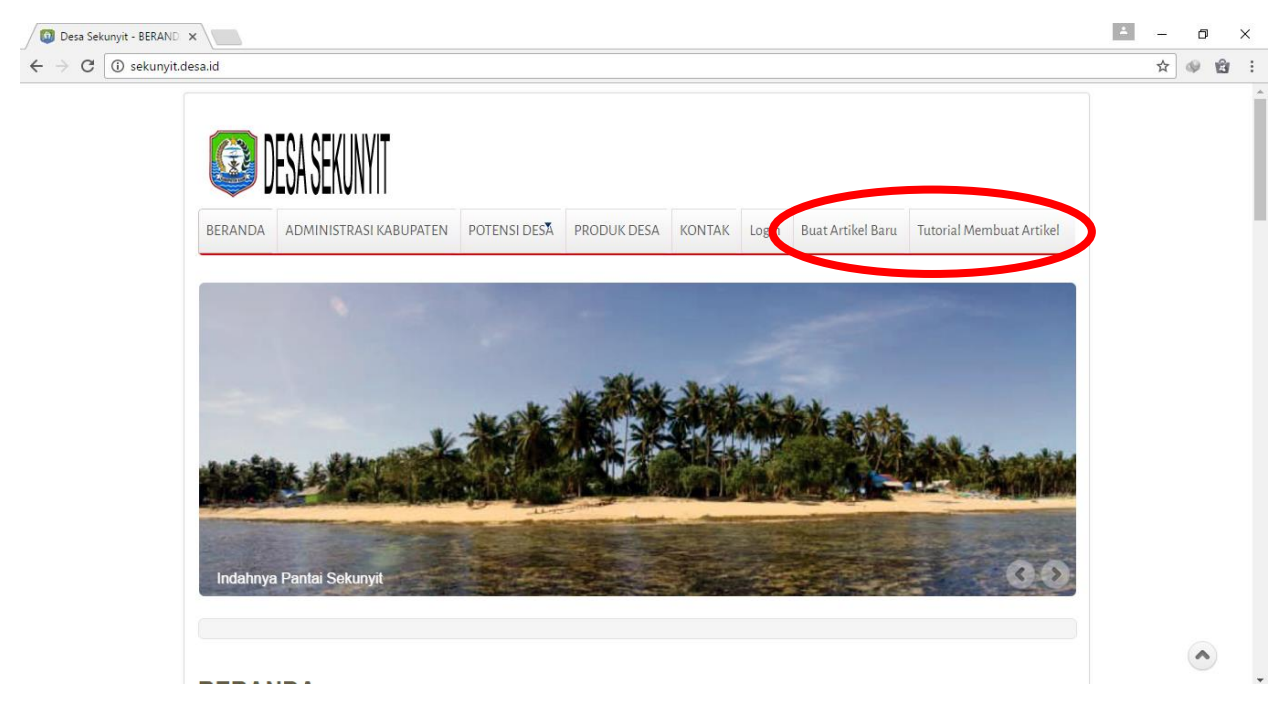

2. Kemudian pada menu "Buat Artikel Baru" akan tampil seperti gambar berikut.

| 🔯 Desa Sekunyit - Buat Arti 🗙 📃                                    |                                                                                                    | - 0 ×               |
|--------------------------------------------------------------------|----------------------------------------------------------------------------------------------------|---------------------|
| $\leftrightarrow$ $\rightarrow$ C (i) sekunyit.desa.id/index.php/b | buat-artikel-baru                                                                                                    | ବ୍ଳ 🕸 😫 :           |
|                                                                    | BERANDA ADMINISTRASI KABUPATEN POTENSI DESA PRODUK DESA KONTAK Login Buat Artikel Baru Tutorial Membuat                                                                                                    |                     |
|                                                                    | ✓Bave     Cancel       Content     Images and Links       Publishing     Language       Metadata                                                                                                    |                     |
|                                                                    | Alas                                                                                                    |                     |
|                                                                    | Foungementer with toe                                                                                                    |                     |
|                                                                    | B     I     U     S     S< |                     |
| sekunyit.desa.id/index.php/buat-artikel-baru                       |                                                                                                    | 1144                |
| Search Windows                                                     |                                                                                                    | 🕉 📼 🌈 🕼 1/11/2017 🖓 |

 Pada bagian menu "Conten" merupakan tempat untuk menulis artikel yang akan di publikasikan pada website, halaman tulisan lebih kurang hampir sama dengan sistem Microsoft office yang dimiliki oleh perusahaan Microsoft Corporation. Jadi kita hanya tinggal menuliskan, dan memasukkan gambar sesuai dengan kebutuhan artikel.

| 🕼 Desa Sekunyit - Buat Arti 🗙                                                |                                                                                                | - o ×           |
|------------------------------------------------------------------------------|------------------------------------------------------------------------------------------------|-----------------|
| $\leftrightarrow$ $\rightarrow$ C ( ) sekunyit.desa.id/index.php/buat-artike | -baru                                                                                          | २☆ 🕸 🔒 :        |
| Content<br>Tice                                                              | Cancel     Inages and Links Publishing Language Metadata                                       |                 |
| Alias<br>Auto-genera                                                         | te from title                                                                                  |                 |
| Edit → In<br>B 7 U                                                           | iert* Vew * Format* Table * Tools *<br>J キーニ エ 王 王 王 Frances ・ ニ ニ ニ ち た か か み な ヮ ー 田・ X X' Ω |                 |
| JComm                                                                        | erts ON JComments OFF D Module D Article D Image D Page Break V Read More                      |                 |
|                                                                              |                                                                                                |                 |
|                                                                              |                                                                                                |                 |
|                                                                              |                                                                                                |                 |
|                                                                              |                                                                                                |                 |
|                                                                              |                                                                                                |                 |
|                                                                              |                                                                                                |                 |
|                                                                              |                                                                                                |                 |
| sekunyit.desa.id/index.php/buat-artikel-baru#editor                          |                                                                                                |                 |
| Search Windows                                                               | o 🛛 🖕 🙀 🏦 👩 🤻 🖷 🛛 💿 🖉                                                                          | < 🛊 🗈 🌾 🗘 11:45 |

• Kemudian pada menu "Image and Links", ini adalah menu yang menampilkan gambar awal artikel ketika ditampilkan, menu ini hanya menu tambahan bila ingin mempercantik tampilan artikel.

| 🔯 Desa Sekunyit - Buat Arri x                                    | ▲ – ō ×                   |
|------------------------------------------------------------------|---------------------------|
| ← → C ③ sekunyit.desa.id/index.php/buat-artikel-baru             | ९☆ 🕸 🗄 :                  |
| Conte Images and Links Jubishing Language Metadata<br>Into Image |                           |
| Ait Text Ception Into Image float                                |                           |
| Use Global       Full Article Image       Select       X         |                           |
| Caption Full text Image float. Use Global *                      |                           |
| Link A<br>Link A Text<br>Link B                                  |                           |
| sekunyit.desa.id/index.php/buat-artikel-baru#images              |                           |
| 📲 Search Windows 💷 🤮 🥃 👼 🛱 🧔 🍕 📑                                 | 🗿 🖾 🍨 📽 🔹 📾 🧖 🕼 🗤 11:45 💭 |

• Pada menu "Publishing" penting sebelum menampilkan artikel atau menekan tombol "save" untuk memilih kategori artikel yang dibuat seperti gambar dibawah.

| C C skunuit dee aid (index aba/bust artikel basu                                                      |         |
|----------------------------------------------------------------------------------------------------|---------|
| C Sekulyituesaiu/iiuezipii)/uut-arukei-baru                                                           | K H W H |
| ✓Save @Cancel<br>Contact Impages and Link Publiching Somulage Materials                               |         |
| Content integers and the standy bearing integers includes                                             |         |
| Category *                                                                                            |         |
| - Uncategorised                                                                                       |         |
| - Uncategorised                                                                                       |         |
| - Wisata Desa                                                                                         |         |
| - Berita Terbaru                                                                                      |         |
| - Produk Desa                                                                                         |         |
| - Peraturan Desa                                                                                      |         |
| - Informasi Desa                                                                                      |         |
|                                                                                                    |         |
|                                                                                                    |         |
| Status                                                                                                |         |
|                                                                                                    |         |
| Published T                                                                                           |         |
| Featured                                                                                              |         |
| No                                                                                                    |         |
| Start Publishing                                                                                      |         |
| 8                                                                                                    |         |
|                                                                                                    |         |
| Finish Publishing                                                                                     |         |
| 8                                                                                                    |         |
|                                                                                                    |         |
| Access                                                                                                |         |
| Public *                                                                                              |         |
| Ordering:                                                                                             |         |
| New anticles cerault to the first position in the Category. The processing can be changed in backend. |         |
|                                                                                                    |         |
|                                                                                                    |         |
|                                                                                                    | A       |
|                                                                                                    |         |

• Dan untuk menampilkan artikel pada menu utama atau Beranda, pilih sub menu "featured" menjadi "Yes"

| 💿 Desa Sekunyit - Buat Arti 🗙                                              |                                                                | ≛ – 0 ×                             |
|----------------------------------------------------------------------------|----------------------------------------------------------------|-------------------------------------|
| $\leftarrow$ $\rightarrow$ C (i) sekunyit.desa.id/index.php/buat-artikel-b | Jaru                                                           | @☆ @ :                              |
| - Uncategorised                                                            | ¥                                                              | •                                   |
| Tags                                                                       |                                                                |                                     |
| Type or select                                                             |                                                                |                                     |
| Version Note                                                               |                                                                |                                     |
| Author's Alias                                                             |                                                                |                                     |
| Status                                                                     | Y                                                              |                                     |
| Featured                                                                   |                                                                |                                     |
| No                                                                         | *                                                              |                                     |
| No                                                                         |                                                                |                                     |
| Yes                                                                        |                                                                |                                     |
| Finish Population                                                          |                                                                |                                     |
|                                                                            |                                                                |                                     |
| Access                                                                     |                                                                |                                     |
| Public                                                                     | ¥                                                              |                                     |
| Ordering:<br>New articles default to the first pos                         | ition in the Category. The ordering can be changed in Backend. |                                     |
|                                                                            | · · · · · · · · · · · · · · · · · · ·                          |                                     |
| Search Windows                                                             | 🗖 🖸 🗧 🛗 🧯 🗐 🤻 <u>💷</u>                                         | 🧿 🖾 🤻 < 🖡 📼 🜈 🔱 12:06 🖓 1/11/2017 🖓 |

• Kemudian pada menu "Language" pilih "All" seperti gambar di bawah.

| 🔯 Desa Sekunyit - Buat Arti 🗙                                          |                                               | ≜ – ø ×               |
|------------------------------------------------------------------------|-----------------------------------------------|-----------------------|
| $\leftarrow$ $\rightarrow$ C ( ) sekunyit.desa.id/index.php/buat-artik | tel-baru                                      | < ☆ ☆ ☆ :             |
|                                                                        | DESA SEKUNYIT                                 | ,                     |
| Server Server                                                          |                                               |                       |
| Content<br>Language<br>All                                             | Images and Links Publishing Language Metadata |                       |
| Capital                                                                | 2017 - Daves Belansylt                        |                       |
|                                                                        |                                               |                       |
|                                                                        |                                               |                       |
|                                                                        |                                               | ۲                     |
| sekunyit.desa.id/index.php/buat-artikel-baru#language                  | • • • • • • • • • • • • • • • • • • • •       | 🔀 🛃 < 🕷 🗈 🜈 🖓 11:45 🖵 |

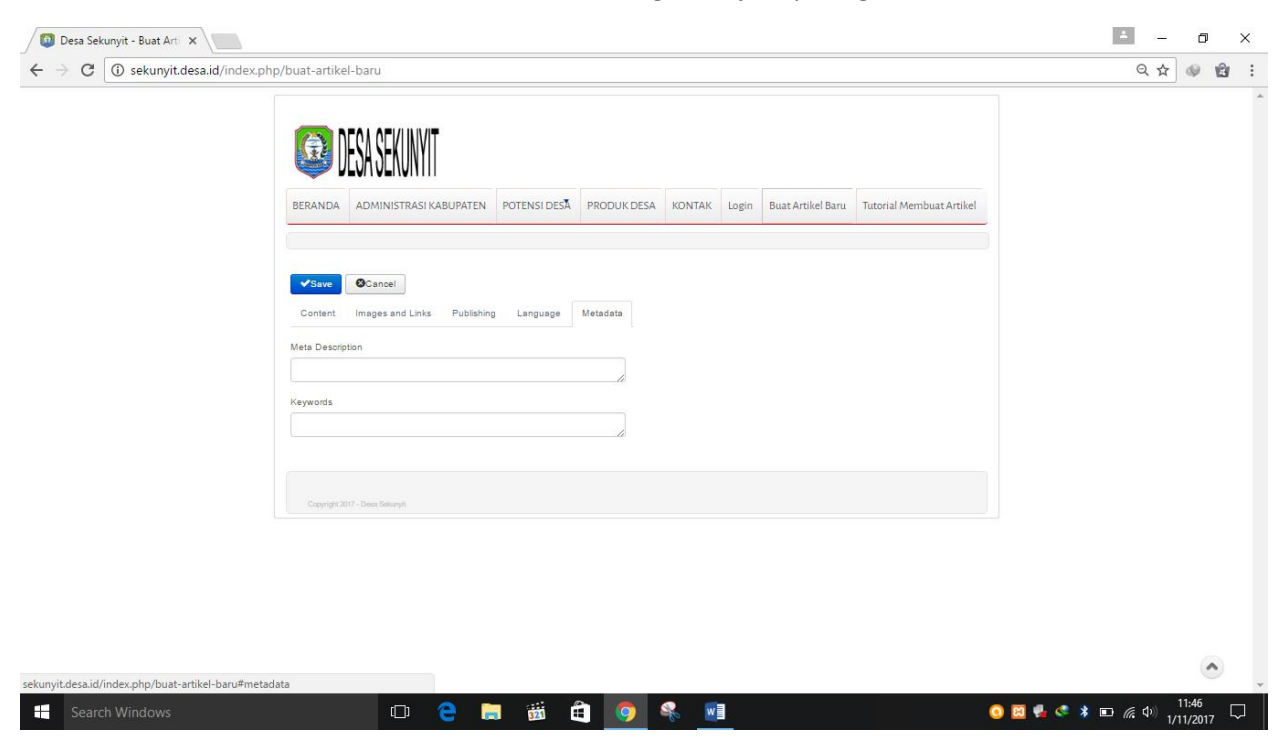

• Untuk Menu "Metadata" silahkan kosongkan saja seperti gambar di Bawah.

• Setelah semuanya selesai, maka tekan tombol "save" seperti gambar di Bawah.

| 🔕 Desa Sekunyit - Buat Arti 🗙                                                                                   | 1                 | -             | Ċ               | p               | × |
|----------------------------------------------------------------------------------------------------|-------------------|---------------|-----------------|-----------------|---|
| ← → C ③ sekunyit.desa.id/index.php/buat-artikel-baru                                                            |                   | ☆             |                 | ŵ               | : |
| COM DESA SEKUNYIT                                                                                               |                   |               |                 |                 | A |
| BERANDA ADMINISTRASI KABUPATEN POTENSI DESĂ PRODUK DESA KONTAK Login Buat Artikel Baru Tutorial Membuat Artikel |                   |               |                 |                 |   |
| Savo       Scancel         Content       Images and Links         Publishing       Language         Metadata    | -                 |               |                 |                 |   |
| Edit • Insert • View • Format • Table • Tools •                                                                 |                   |               |                 |                 |   |
| B I U S F F F F F F F F F F F F F F F F F F                                                                     |                   |               | •               |                 |   |
| 📲 Search Windows 🗆 🕒 🤤 🧮 🏭 🚺 👰 🤻 📃 💿 🔍                                                                          | 🖲 🔰 🖬 <i>(i</i> . | <b>⊅</b> )) 1 | 11:46<br>/11/20 | <sub>17</sub> ۲ | 2 |